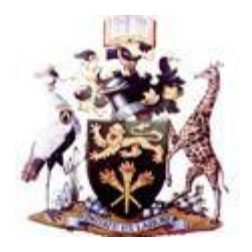

## University of Nairobi

## Online Student Application Manual

### How to apply

## Before continuing please read the University of Nairobi admission requirements

#### Please ensure that you meet the admission requirements before applying.

- It is in your best interest to complete your own application. The University of Nairobi does not make use of representatives, agents or agencies during the application process. If you choose to make use of representatives, agents or agencies, you do so at own risk.
- The closing dates are non-negotiable. It is your responsibility to ensure you apply before the applicable deadline!
- It is of utmost importance that you provide your correct personal email, Mobile Number, postal addresses and Next of Kin contacts to enable the University of Nairobi to contact with you directly.

#### You will only be able to submit your online application once you have:

- Completed the full online application form, AND
- Uploaded all the necessary scanned supporting documents in .pdf format, AND
- Either paid the application fee by any of the provided means.
- If you have not successfully paid by either means, your form has not been submitted.

# Once your application has been successfully submitted after you have clicked VERIFY and APPLY:

- You will no longer be able to do any further editing of your application via the Online Application system.
- You will be informed by SMS and Email what your allocated reference number is.
- You will also be sent other important procedures describing how to check your progress and application results on your Email.

## GUIDANCE NOTES FOR APPLICANTS WITH FOREIGN QUALIFICATIONS

#### 1. Secondary and High School

Holders of none KCSE Certificate with the exception of **IGCSE** and **GCE** and **Uganda 'O'' and "A'' levels** are required to provide equation for their certificates.

The equation shall be done by the Kenya National Examination Council (KNEC)

Once you have uploaded your documents and completed your application, kindly do the following:-

- i. Send an email titled *REQUEST FOR EQUATION* and quoting your Application Reference number to <u>reg-academic@uonbi.ac.ke</u>
- ii. Attach your secondary high/school certificates to the email
- iii. You will then receive an introductory letter form the Academic Registrar to present to the KNEC to facilitate the equation of your documents.
- iv. Once you receive the KNEC Equation, upload the same to your application portal.

#### 2. <u>Diplomas and University Degrees</u>

Holders of none University of Nairobi diplomas/degrees with the exception of those of Kenyan Universities are required to provide equation for their certificates and qualifications.

The equation shall be done by the Commission for University Education (CUE).

Once you have uploaded your documents and completed your application, kindly do the following:-

- i. Send an email titled *REQUEST FOR EQUATION* and quoting your Application Reference number to <u>reg-academic@uonbi.ac.ke</u>
- ii. Attach your diploma/degree certificates to the email
- iii. You will then receive an introductory letter form the Academic Registrar to present to the CUE to facilitate the equation of your documents.
- iv. Once you receive the CUE Equation, upload the same to your application portal.

#### Persons with disabilities:

The online application system provides the facility for an applicant to disclose his/her disability status. Applicants are encouraged to make use of this facility to disclose their disability status at this point in the application process. Such a disclosure will in no way prejudice an application. Disclosing your disability status enables the University of Nairobi to better anticipate the needs arising from these disabilities.

#### **STEP-BY-STEP GUIDE FOR ONLINE APPLICATION**

#### Step 1: Access from your computer <u>www.application.uonbi.ac.ke</u>

|    | Online Self Spo                              | of Nai<br>nsored Stu     | r o b i<br>dents Apr    | plication S                                | iystem                |                    |                            |
|----|----------------------------------------------|--------------------------|-------------------------|--------------------------------------------|-----------------------|--------------------|----------------------------|
| Ba | achelors Masters Doctor of                   | Philosophy (PhD)         | Post Gradu              | ate Diploma                                | Diploma               | Login to continue  |                            |
| #  | Programme<br>Name Intake                     | Academic<br>Year         | Application<br>Deadline | Reporting<br>Date                          | Entry<br>Requirements | Enter your en      | nall adrress               |
| 1  | M.SC. SEPTEMBER-20<br>POPULATION INTAKE      | 16 2016/2017             | 24-JUN-2016             | 26-AUG-2016                                | View                  | password           | ,                          |
|    |                                              |                          |                         |                                            |                       | Login              | Register                   |
|    | In case you have for<br>this link to request | orgotten yo<br>for a new | ur passwo<br>one        | ord use                                    |                       | Forgot my password |                            |
|    | L                                            |                          | Copyright               | © 2016 The Universi<br>All Rights Reserved | ity of Nairobi.<br>1. |                    |                            |
|    |                                              |                          |                         |                                            |                       |                    | Last Check : Today 8:18 AM |

<u>Step 2: Profile Registration</u> – For first time applicants, create a personal profile by clicking on "<u>Click Here to Register Button</u>" to proceed to fill the all the required information

Note: All details marked with a red asterisk are mandatory and you will be required to provide them before you proceed and you must read and accept the terms and conditions before submitting your details.

|                                 | Please Register                       |                         |                                                   |
|---------------------------------|---------------------------------------|-------------------------|---------------------------------------------------|
|                                 | Surname/Last Name/Family Name *       |                         |                                                   |
|                                 | Other Name(s) *                       |                         |                                                   |
|                                 | Country Code * Mobile<br>Kenya (+254) | No *                    |                                                   |
|                                 | Email Address *                       | Confirm Email Address * |                                                   |
| Click here to                   | Password *                            | Confirm Password *      |                                                   |
| accept terms<br>and conditions  | I Agree to the Terms and              | conditions              | Click here to<br>read the terms<br>and conditions |
| Click here to<br>submit details | Register                              | Sign in                 |                                                   |

Upon completion, an email will be sent to you (email provided during registration) requiring you to log in into your email account and activate your account together with your username and password.

This will allow you to log into your account to manage your profile and track the progress of your application. To create your account please click on the Register button otherwise enter your username and password to log in to your account.

#### Step 3: Profile Management

To apply for a University programme you will be required to complete your profile. These include your **Personal details, Contact information, Education background, Work experience and Referees.** You will also be required to upload scanned copies of your certificates, transcripts and passport photo.

Note: If you do not manage to complete your profile in one session your data will be saved and you can still come back and complete it at a later time.

| Complete your profile         |                            |                                |                           |                               |      |
|-------------------------------|----------------------------|--------------------------------|---------------------------|-------------------------------|------|
| STEP 1<br>PRIMARY INFORMATION | STEP 2<br>PERSONAL DETAILS | STEP 3<br>EDUCATION BACKGROUND | STEP 4<br>WORK EXPERIENCE | STEP 5<br>CONTACT INFORMATION | STEP |
|                               |                            |                                |                           |                               |      |
| Account Information           |                            |                                |                           |                               |      |
| Surname/Last Name/Family      | Name *                     |                                |                           |                               |      |
| Surname                       |                            |                                |                           |                               |      |
| Other Name(s) *               |                            |                                |                           |                               |      |
| Other Names                   |                            |                                |                           |                               |      |
| Country Code *                |                            | Mobile No *                    |                           |                               |      |
| KENYA (+254)                  | KENYA (+254)               |                                |                           |                               |      |
| Email Address *               |                            |                                |                           |                               |      |
| email@example.com             |                            |                                | email@example.com         |                               |      |
| Enter Password to confirm of  | hanges *                   |                                |                           |                               |      |
|                               |                            |                                |                           |                               |      |
| Change Password               |                            |                                |                           |                               |      |
|                               | UPDATE PROFILE             |                                |                           |                               |      |
|                               |                            |                                |                           |                               |      |
|                               |                            |                                |                           |                               |      |
|                               |                            |                                |                           |                               |      |

#### **Step 4: Programme Selection**

Only when your profile is complete can you apply for the programme you wish to undertake. Go to "Click here to apply" menu option on the Dashboard where you will select your programme from the intakes that are open at the time of making the application. Then click on "Apply for intake" Button

| Intake Name           | Academic Year | Start Date | End Date   |                       |
|-----------------------|---------------|------------|------------|-----------------------|
| SEPTEMBER-2016 INTAKE | 2016/2017     | 2016-03-14 | 2016-04-30 | Apply For this Intake |

Once you click you will be lead to the form below where you select the preferred type of degree

|                                                                                                    | Apply for admission t                           | o The University of Nairobi                                                                                                    |                          |  |  |  |
|----------------------------------------------------------------------------------------------------|-------------------------------------------------|----------------------------------------------------------------------------------------------------|--------------------------|--|--|--|
|                                                                                                    |                                                 | Student Admission                                                                                                    |                          |  |  |  |
| N & *                                                                                                    | 14 1 -                                          | The University of Nairobi has diversified academic programmes and specializations for post<br>graduate courses in sciences, applied sciences, technology, humanities, social sciences and the<br>orth. |                          |  |  |  |
| The second programmes, invaluable opportunity has been opened to Kenyans a non-critizens to further their education. |                                                 |                                                                                                    |                          |  |  |  |
|                                                                                                    |                                                 | Find out more: Undergraduate qualifications<br>Find out more: Honours degrees and postgraduate diplomas                                                                                                |                          |  |  |  |
| Certificate & Diploma                                                                                                | Undergraduate/Bachelors                         | Masters & Postgraduate Diplomas                                                                                                    | PhD                      |  |  |  |
| Apply for certificate and Diploma<br>Programmes                                                                      | Apply for Undergraduate/Bachelors<br>Programmes | Apply for Masters & Postgraduate Diploma<br>Programmes                                                                                                    | Apply for PhD Programmes |  |  |  |
| APPLY                                                                                                    | APPLY                                           | APPLY                                                                                                    | APPLY                    |  |  |  |

You will also be able to view the entry requirements for the programme to see if you meet the requirements before making the application.

On selection of the degree programme types e.g Certificate & Diploma, Undergraduate/Bachelors, Masters/Postgraduate Diplomas or PhD you intent to apply for, you will get a list of all the available programmes in that category. Click on 'Apply for this Programme' Button alongside the preferred programme as shown below

|                                                                            |                                                |                     | Displaying 1 - 10 of 33 Progranes(s) on Page 1 |
|----------------------------------------------------------------------------|------------------------------------------------|---------------------|------------------------------------------------|
| Programme Name                                                             | Faculty Name                                   | Duration<br>(Years) | · · · · · · · · · · · · · · · · · · ·          |
| MSC IN (AGRICULTURAL AND APPLIED ECONOMICS)                                | FACULTY OF AGRICULTURE                         | 2                   | Apply For this Programme                       |
| MASTER OF SCIENCE DEGREE IN PHARMACOLOGY AND TOXICOLOGY                    | FACULTY OF VETERINARY MEDICINE                 | 2                   | Apply For this Programme                       |
| MSC. PHARMACOLOGY AND TOXICOLOGY                                           | FACULTY OF VETERINARY MEDICINE                 | 2                   | Apply For this Programme                       |
| MSC. IN MANAGEMENT OF AGROECOSYSTEMS AND ENVIRONMENT                       | FACULTY OF AGRICULTURE                         | 4                   | Apply For this Programme                       |
| MASTER OF ARTS IN WOMEN, LEADERSHIP AND GOVERNANCE IN AFRICA               | AFRICAN WOMEN'S STUDIES CENTRE                 | 2                   | Apply For this Programme                       |
| MASTER OF SCIENCE IN BIOTECHNOLOGY                                         | CENTRE FOR BIOTECHNOLOGY AND BIOINFORMATICS    | 2                   | Apply For this Programme                       |
| MASTER OF SCIENCE IN BIOTECHNOLOGY (AGRICULTURE<br>& ENVIRONMENTAL OPTION) | CENTRE FOR BIOTECHNOLOGY AND<br>BIOINFORMATICS | 2                   | Apply For this Programme                       |
| MASTER OF SCIENCE IN BIOINFORMATICS                                        | CENTRE FOR BIOTECHNOLOGY AND BIOINFORMATICS    | 2                   | Apply For this Programme                       |
| MASTER OF SCIENCE IN PLANT PATHOLOGY                                       | FACULTY OF AGRICULTURE                         | 2                   | Apply For this Programme                       |
| MASTER OF SCIENCE IN CROP PROTECTION                                       | FACULTY OF AGRICULTURE                         | 2                   | Apply For this Programme                       |
|                                                                            |                                                |                     | 1 2 3 4 Last >>                                |

#### Payment of Application Fees

If satisfied and wish to proceed you will be directed to the payment section where you pay the application fees. The system supports online payment using Master and Visa cards, Mpesa and payment through the bank. In each case the system will issue an applicant reference number which should be used as the account no when making the payment.

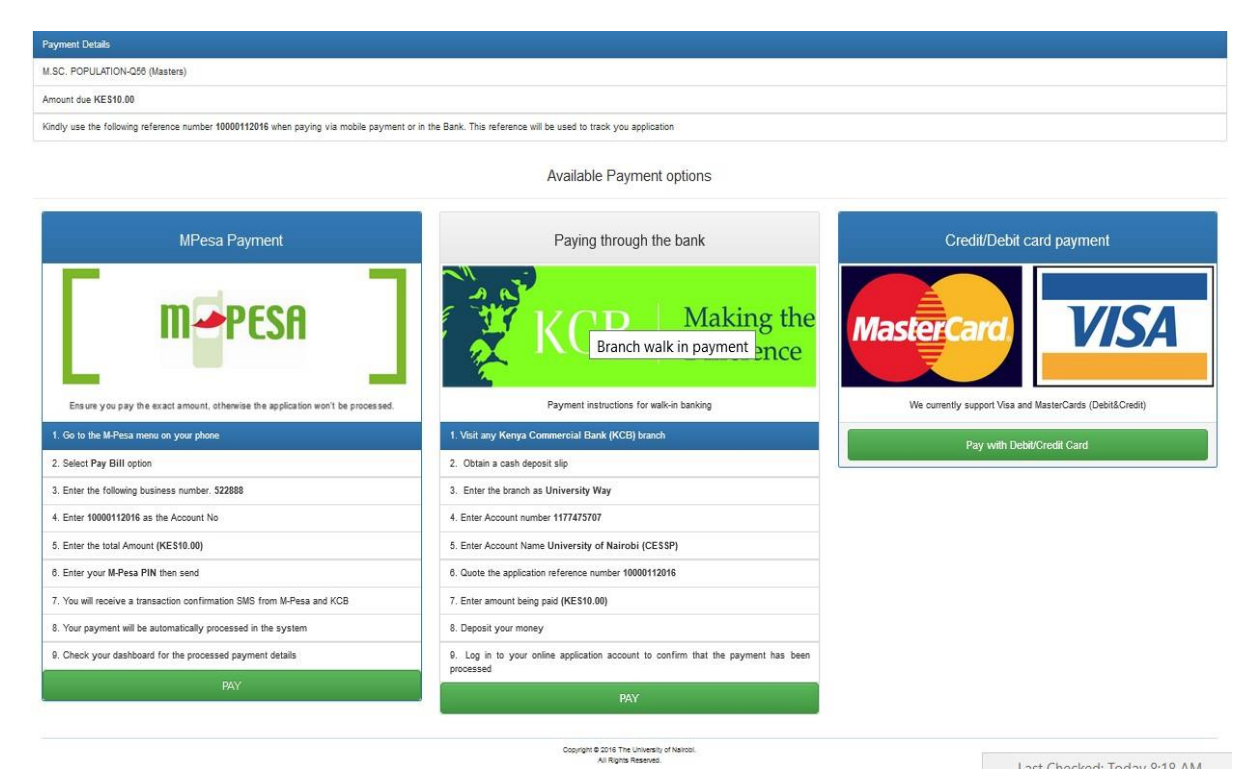

#### APPLICATION FEE PAYMENT VIA M-PESA

Pay the required amount through your mobile phone by M-PESA following the instructions below:

- 1. Go to M-PESA on your phone.
- 2. Select Lipa na M-PESA option
- 3. Select Pay Bill option.
- 4. Enter Business no.
- 5. Enter your Reference number as sent to your mobile phone
- 6. Enter the Amount you intend to pay.
- 7. Enter your M-PESA PIN and Send

N/B. Only make the payment if you have been allocated an application reference number sent to your phone or email

#### APPLICATION FEE PAYMENT USING VISA CARD

You can also pay using a VISA debit or credit card by choosing the VISA option as shown

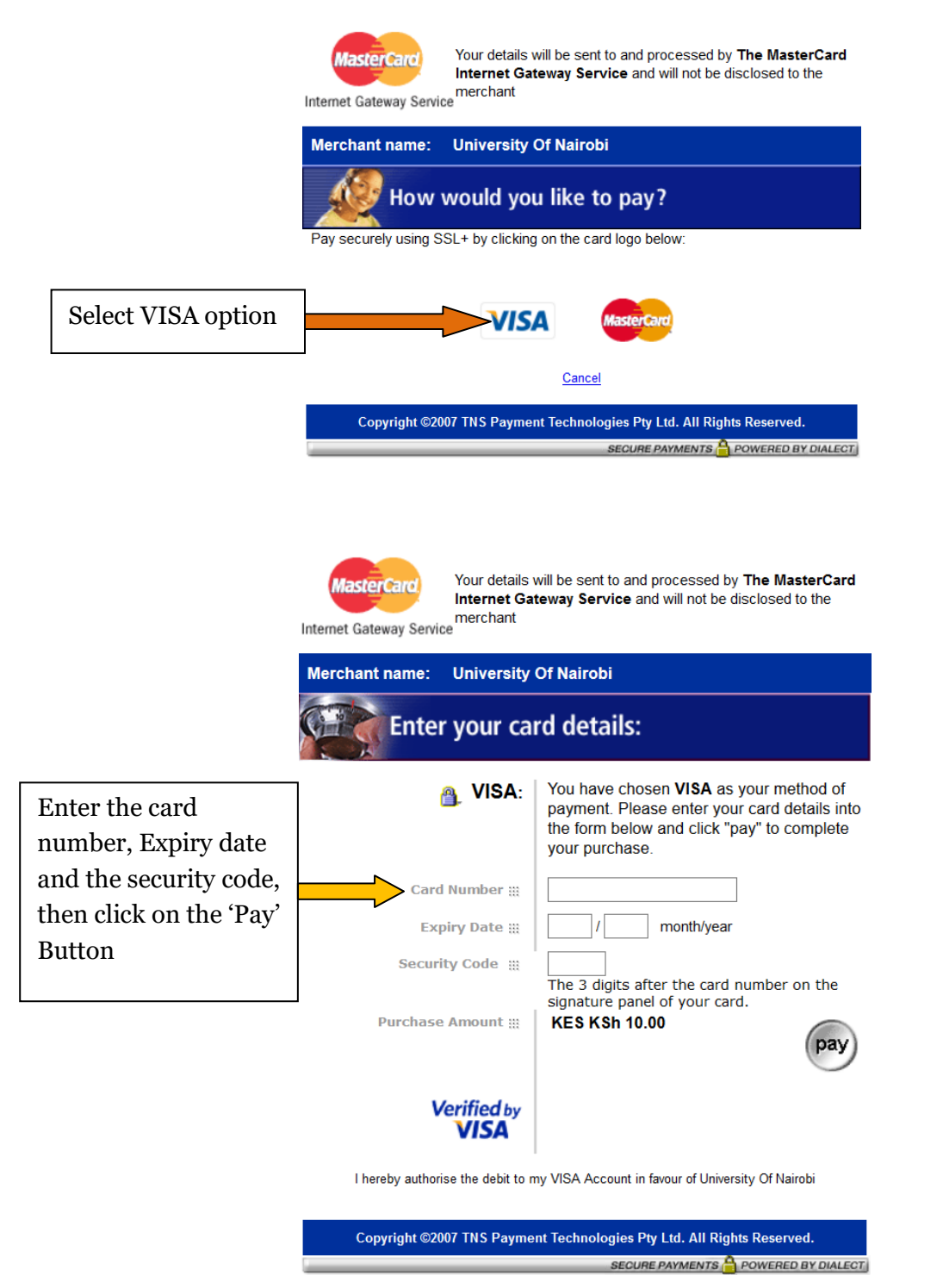

**NOTE:** You will be notified on successful payment process. You can print the payment report generated after the process.

#### PAYMENT BY DIRECT BANKING

- 1. Visit any Kenya Commercial Bank (KCB) branch
- 2. Obtain a cash deposit slip
- 3. Enter the branch as University Way
- 4. Enter Account number 1177475707
- 5. Enter Account Name University of Nairobi (CESSP)
- 6. Quote the application reference number as sent to your mobile phone
- 7. Enter amount being paid eg. (KES3,000.00)
- 8. Deposit your money
- 9. Log in to your online application account to confirm that the payment has been processed

#### **APPLICATION PROGRESS TRACKING**

The Online application system provides a mechanism for applicants to track the progress of admission process at any given time, and also download the admission letter and joining instructions.

All this can be done from the applicant's portal account by click of a button.

#### CHANGE OF COURSE APPLIED FOR

The applicant may request for a change course in the following instances:-

- 1. They did not meet the admission criteria for the programme they applied for and therefore have not been shortlisted.
- 2. They wish to change the course applied for.

To apply for a change of course the applicant may write a letter to the Academic Registrar, requesting for "Change of Applied Course" Quoting their Application Reference Number and indicating clearly the new course they wish to change to. This letter may be emailed to reg-academic@uonbi.ac.ke or to admissions@uonbi.ac.ke

There is no additional cost to a request for Change of Course.